## **UPDATING YOUR STATUS ON ITRENT**

Log in to <u>iTrent Self Service</u>.
2.

3.

My personal details